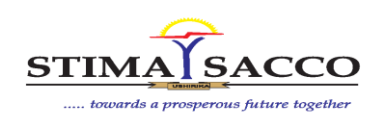

## PART A: Accessing the Web Portal

| Action                      | Steps                                                                                                    | Page View                                                                                                    |
|-----------------------------|----------------------------------------------------------------------------------------------------|----------------------------------------------------------------------------------------------------|
| How to access<br>the portal | <ol> <li>Go to <u>www.stima-sacco.com</u></li> <li>Click on tab on the top right corner of the webpage. This will take you to the sign in/log in page.</li> <li>Alternatively go directly to <u>https://msasa.stima-sacco.com/</u> to access the log in/ sign in page</li> </ol>                                                                                                    | Welcome to the new Portal.         For you to access you need to sign up         Sign Up         If you have already signed up then go to         Login                                                                                                    |
| Sign up                     | <ul> <li>For the first time user: <ol> <li>Click on Sign - up</li> <li>Enter your ID number.</li> <li>Enter your Member Number. This must be 7 digits. (If your member number has less than 7 digits add zeros at the front to make them 7).</li> <li>Enter the security code displayed.</li> <li>Tick the accept terms and conditions box and submit.</li> <li>The password will be sent to your phone and email as registered with Stima Sacco.</li> </ol> </li> </ul> | Code  Sign In 1  Forgot Password / Sign up or  Reset your password. Enter your  Reset your password. Enter your  Reset your password. Enter your  Reset your password. Enter your  Reset your password / Sign up 1  Forgot Password / Sign up 1  Forgot Password / Sign up 1  Forgot |
| Log in                      | <ul> <li>Once you receive the password or you had already signed up and have a password,</li> <li>1. Click on login.</li> <li>2. Enter your ID number.</li> <li>3. Enter your 7-digit member number.</li> <li>4. Enter your password.</li> <li>5. Enter the security code displayed in the space provided.</li> <li>6. Click on log in</li> </ul>                                                                                                    | To login, kindly input your credentials<br>below.<br>D Number<br>Please enter your ID number<br>Member No has to be 7 characters 1.e 0000000<br>Please enter your Member number<br>Password<br>Please enter your password<br>Please enter your password<br>Security Code                                                                                                    |

P.O. Box 75629 -00200, City Square, Nairobi. Call Centre: 0703024000 | 0703024024 Fax 0208097265 | Email: <u>customercare@stima-sacco.com</u> WhatsApp Message: 0703024001 SMS Shortcode: 23356

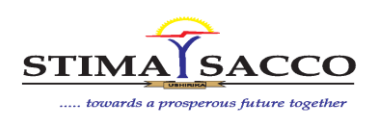

| Change<br>Password | Once you log in successfully you will be required to change your password.                                                                                                    | Change Password  Please change the default password to continue.  Please use a combination of uppercase, lowercase and number for your password  Current Password  Current Password  New Password:  New Password  Confirm Password  Submit       |
|--------------------|----------------------------------------------------------------------------------------------------|----------------------------------------------------------------------------------------------------|
| Reset<br>Password  | <ol> <li>Click on log in</li> <li>Click on FORGOT PASSWORD at the bottom of<br/>the log in box.</li> <li>Enter your ID number.</li> <li>Enter your 7-digit member number.</li> <li>Enter the code displayed in the space provided.</li> <li>Click on accept terms and conditions.</li> <li>Click submit.</li> <li>A new password will be sent to you phone and<br/>email.</li> </ol> | STIMA SACCO Portal<br>Password has been reset successfully. Your<br>default password will be sent to your mobile<br>phone and/or Email. If you do not receive the<br>SMS please contact us through 0703 024 024<br>for assistance<br>Go To Login |

### PART B: What you will find in the Web Portal

| Page View | Available Services                                                                                                    |
|-----------|----------------------------------------------------------------------------------------------------|
| GENERAL   | <ul> <li>This page gives you a summary of your</li> <li>Deposits</li> <li>Share Capital</li> <li>Outstanding loans</li> <li>Savings account balances</li> </ul>    |
|           | <ul> <li>Attached securities</li> <li>The details in your profile include:</li> <li>Member number</li> <li>Account numbers</li> <li>Next of Kin details</li> </ul> |

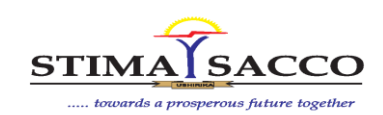

| <ul> <li>Evans HUB</li> <li>This enables you to estimate your monthly loan</li> </ul> |      |
|---------------------------------------------------------------------------------------|------|
|                                                                                       |      |
| repayments (interest + Principal) and generate a lo                                   | an   |
| repayment plan based on loan type and loan amou                                       | nt.  |
| O Loan Calculator                                                                     |      |
| Loans                                                                                 |      |
| This enables you to see your:                                                         |      |
| Running loans                                                                         |      |
| Guaranteed loans                                                                      |      |
| Repay loans                                                                           |      |
|                                                                                       |      |
| Loans Status Trail                                                                    |      |
| Enables you to track status of a loan undergoing                                      |      |
| appraisal.                                                                            |      |
|                                                                                       |      |
| I o repay your loans                                                                  |      |
| Ensure you have funds in your prime account.                                          |      |
| Click on loans.                                                                       |      |
| Select repay loans.                                                                   |      |
| Use the drop-down button to select the loan you way                                   | nt   |
| to repay.                                                                             |      |
| Enter the amount you want to pay and click repay I                                    | ban. |
| Confirm that you want to repay the loan by pressing                                   |      |
| okay.                                                                                 |      |
| An SMS will be sent to your phone once the loan                                       |      |
| payment has been processed.                                                           |      |
| BANKING HUB                                                                           |      |
| This is a summary report of all the member accounts                                   |      |
|                                                                                       |      |
| Accounts Balances     Account number                                                  |      |
| Account name                                                                          |      |
| Funds Transfers     I ype of account     Delenes                                      |      |
| Balance                                                                               |      |
| Accounts Opening     Eurode Transfor                                                  |      |
| This onables you to transfer funds from your prime                                    |      |
| Pay Litility Bills                                                                    |      |
| 1 Click on funds transfer tab to access the funds trans                               | sfer |
|                                                                                       | 5101 |
| 2 Enter the amount you wish to transfer                                               |      |
| 3. Select the account to which the funds are being                                    |      |
| transferred.                                                                          |      |
| 4. Give a brief narration of the transfer.                                            |      |
| 5. Click on validate transfer. A validation code will be                              |      |
| sent to you via SMS                                                                   |      |

P.O. Box 75629 -00200, City Square, Nairobi. Call Centre: 0703024000 | 0703024024 Fax 0208097265 | Email: <u>customercare@stima-sacco.com</u> WhatsApp Message: 0703024001 SMS Shortcode: 23356

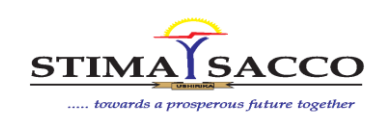

|                     | <ul><li>6. Enter the validation code and select transfer money.</li><li>7. To check status of transfers done via web portal click<br/>on funds transfer and select transactions.</li></ul>                                                                                                    |
|---------------------|----------------------------------------------------------------------------------------------------|
|                     | <ul> <li>Account statements</li> <li>1. Click on account statements to access the statements view and download page.</li> <li>2. Use the drop-down button to select the statement you want to download.</li> <li>3. Click on view statement.</li> <li>4. Click on the print or download statement button</li> </ul>                                                                                                    |
| 🖵 Dividends HUB 🗸 🗸 | <ul> <li>This page enables you to</li> <li>View your dividend slip.</li> <li>Discount your dividends</li> </ul>                                                                                                    |
| Dividend Slip       | <ul> <li>To apply for dividend discounting loan</li> <li>Click on dividend discounting to access the request form.</li> <li>The maximum loan you can get will be displayed under qualifying amount. The minimum you can discount is KES 500.</li> <li>Enter the amount you want to discount.</li> <li>Click on apply for dividend discounting.</li> <li>An SMS will be sent to your phone once the dividend application process is complete</li> </ul> |

#### To safeguard your accounts, you will be required to observe the below:

- 1. Do not share your web portal password with anyone.
- 2. Always change your Web portal password from time to time.
- 3. Remember to log out of your web portal every time you access it.
- 4. Ensure to notify the Sacco of any changes in your email address and/or telephone contacts

For queries and clarification reach out to us via <u>customercare@stima-sacco.com</u>, Whatsapp message 0703024001 or SMS 23356